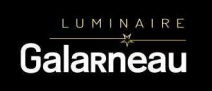

# LTECH

## **UX8** ÉCRAN TACTILE (RGBW)

#### Spécifications techniques

#### Écran tactile UX8 RGBW

| Tension d'entrée:       | 5Vdc, 0.5A~1A (avec un adaptateur secteur) |
|-------------------------|--------------------------------------------|
| Signal de sortie:       | RF 2,4 GHz, DMX512                         |
| Mode de contrôle:       | RGBW, contrôle 4 zones                     |
| Temp. de                | -30 ~55                                    |
| fonctionnement :        | L132×W192×H50(mm)                          |
| Taille du colis : Poids | 230g                                       |
| (NW) : Poids (GW) :     | 370g                                       |

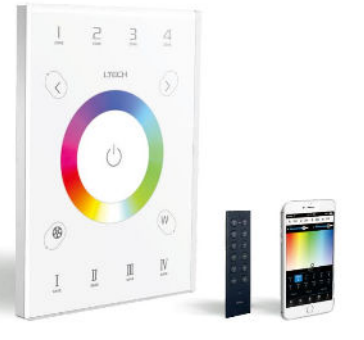

#### Récepteur à tension constante R4-5A (le récepteur est vendu séparément)

| Tension d'entrée:              | 5~24Vdc                         |
|--------------------------------|---------------------------------|
| Charge actuelle :              | 5A × 4CH Max. 20A               |
| Puissance de                   | Max. 100W/240W/480W(5V/12V/24V) |
| sortie : Signal sans           | RF 2,4 GHz                      |
| fil : Température de           | -30 ~55                         |
| fonctionnement :               | L178×L48×H33(mm)                |
| Taille du colis : Poids (GW) : | 150g                            |

#### Récepteur à courant constant R4-CC (le récepteur est vendu séparément)

| Tension d'entrée :      | 12~48Vdc                   |
|-------------------------|----------------------------|
| Tension de sortie :     | 3~46Vdc                    |
| Courant de sortie :     | CC 350/700/1050mA×4CH      |
| Puissance de sortie :   | 1.05W~48.3W×4CH Max 193.2W |
| Signal sans fil : Temp. | RF 2,4 GHz                 |
| de fonctionnement :     | -30 ~55                    |
| Taille de l'emballage : | L178×L48×H33(mm)           |
| Poids (GW) :            | 165g                       |
|                         |                            |

## Manuel

www.ltech-led.com

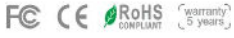

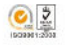

## Taille du produit:

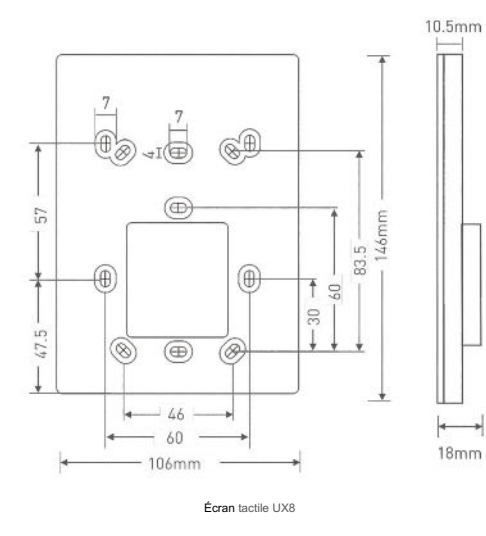

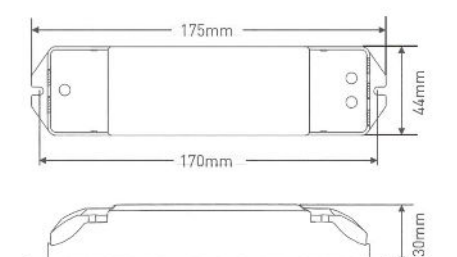

## Terminaux

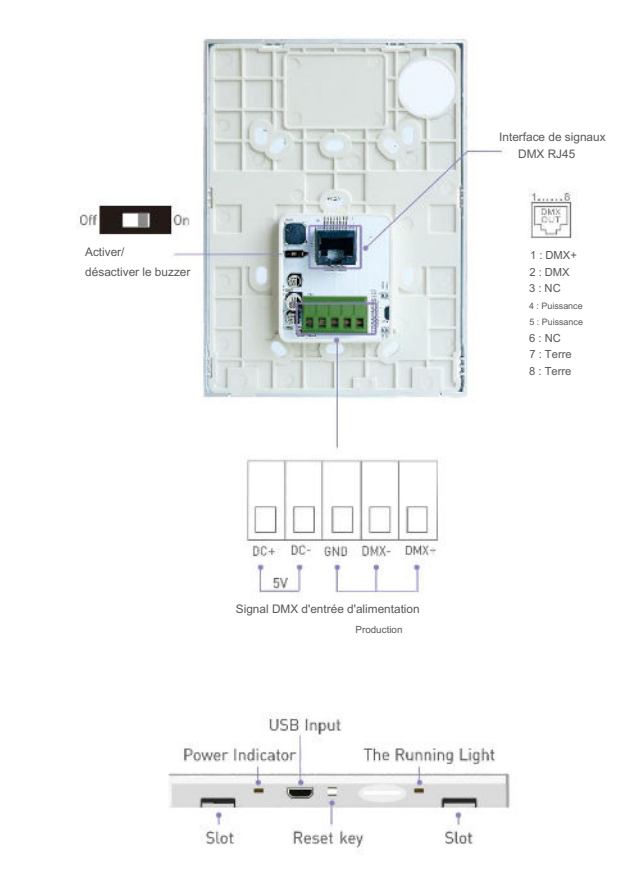

Récepteur R4-5A/R4-CC

## Instructions d'installation :

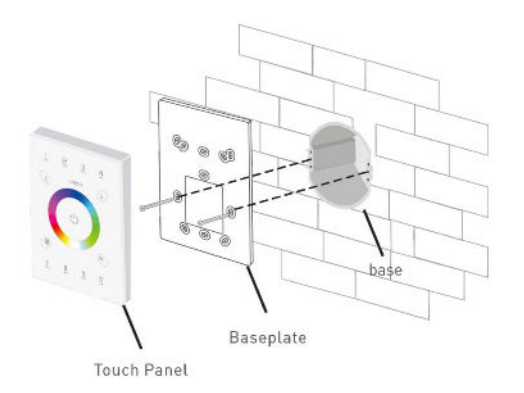

3. vissez fermement la plaque de base et le boîtier arrière dans le mur.

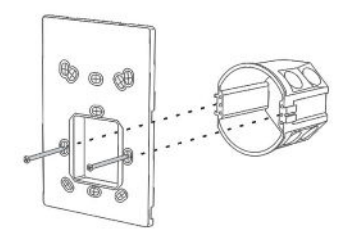

4 Connectez-vous correctement et placez l'adaptateur secteur dans le boîtier arrière.

1. Installez le boîtier arrière dans le mur. Boîtes typiques comme ci-dessous :

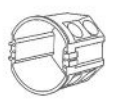

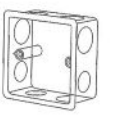

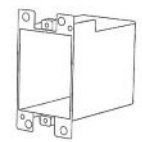

2 Utilisez un tournevis droit pour faire levier dans la position indiquée :

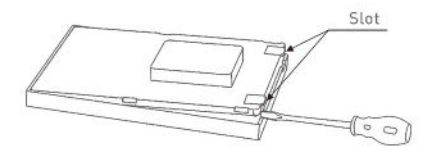

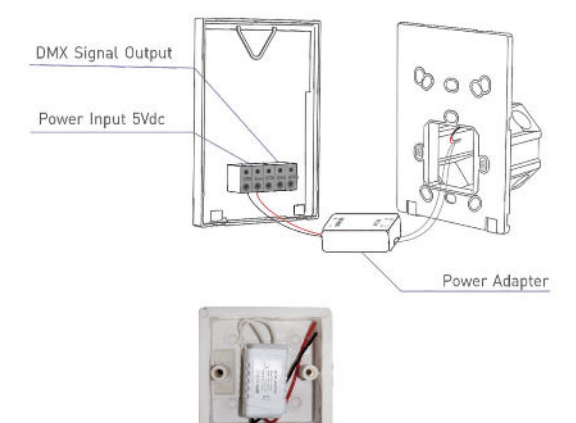

## Fonctions clés

5 Intégrez l'écran tactile supérieur dans la plaque de base, puis appuyez sur le bas pour appuyer

dans les fentes.

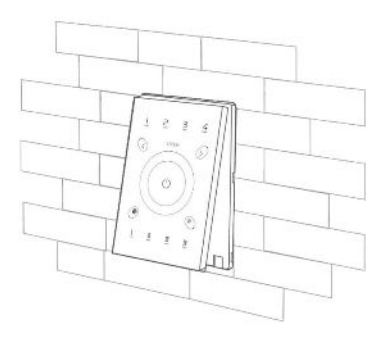

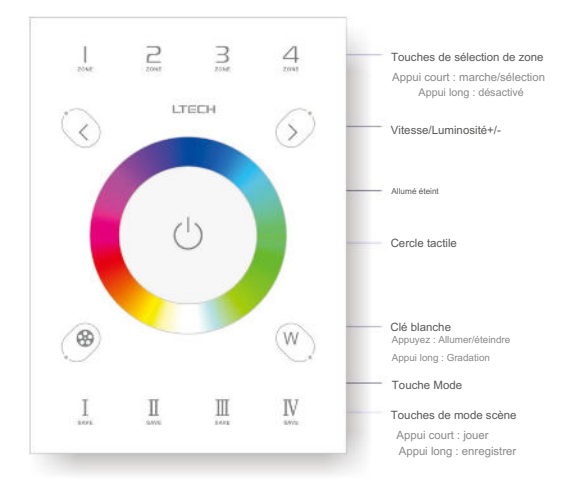

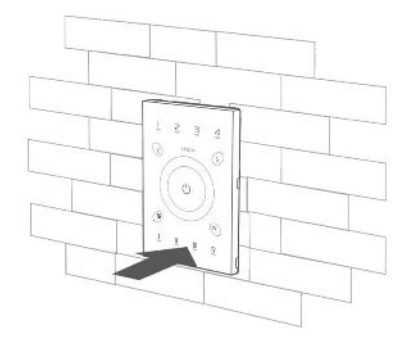

Le changement de mode (appuyez sur 🛞 pour sélectionner):

- 1. Rouge statique 2. Vert statique 3. Bleu statique 4. Jaune statique
- 5. Violet statique 6. Cyan statique 7. Blanc statique 8. Saut RVB

9. Saut des 7 couleurs 10 . RVB lisse 11. 7 couleurs lisses

12. Noir statique

## Composition de la demande

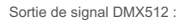

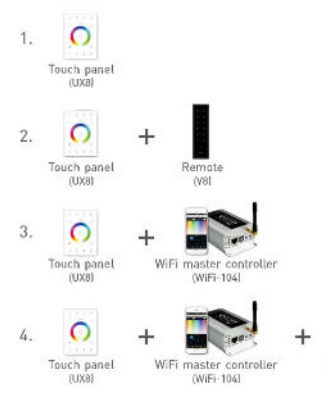

#### Contrôle sans fil :

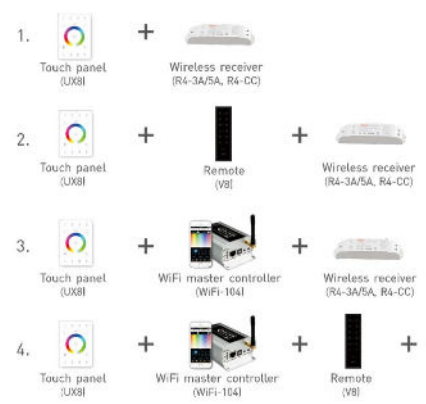

Remote

(V8)

Wireless receiver

(R4-3A/5A, R4-CC)

## Câblage de sortie DMX

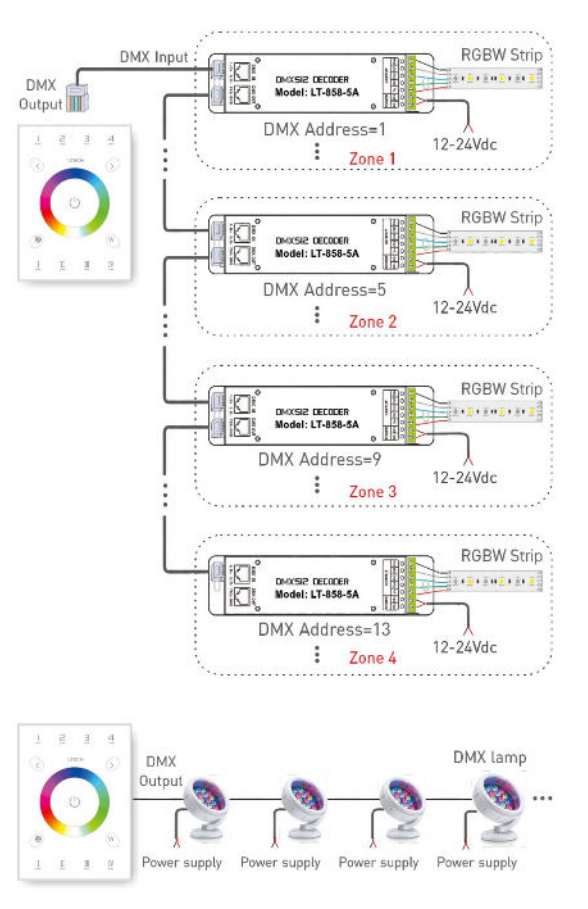

#### Câblage sans fil RF

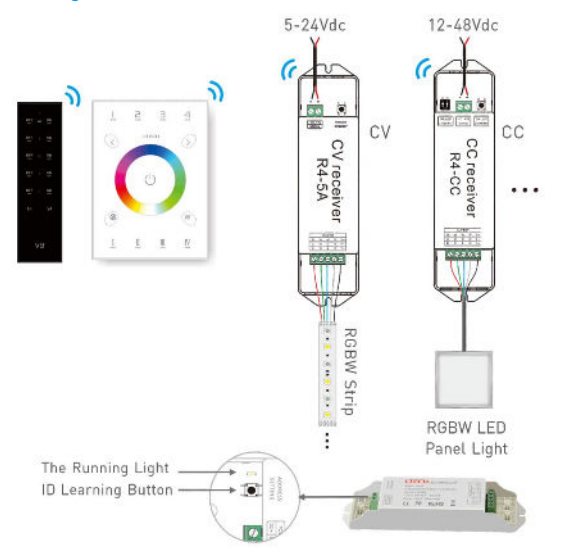

Faire correspondre/effacer le code entre UX8 (V8) et les récepteurs

#### Code de correspondance

Appuyaz briévement sur le "bouton d'apprentissage ID" sur le récepteur (R4-3A/5A, R4-CC) sur , puis appuyaz n'importe quelle touche de zone sur UX8 ou V8.suideésLED clignotent une fois, correspondent avec

#### Effacer le code :

Appuyez longuement sur le "bouton d'apprentissage ID" sur le récepteur (R4-3A/SA, R4-CC) pendant 5 secondes, si les LED clignotent deux fois, désactivez la correspondance avec succès.

### Câblage du système DMX

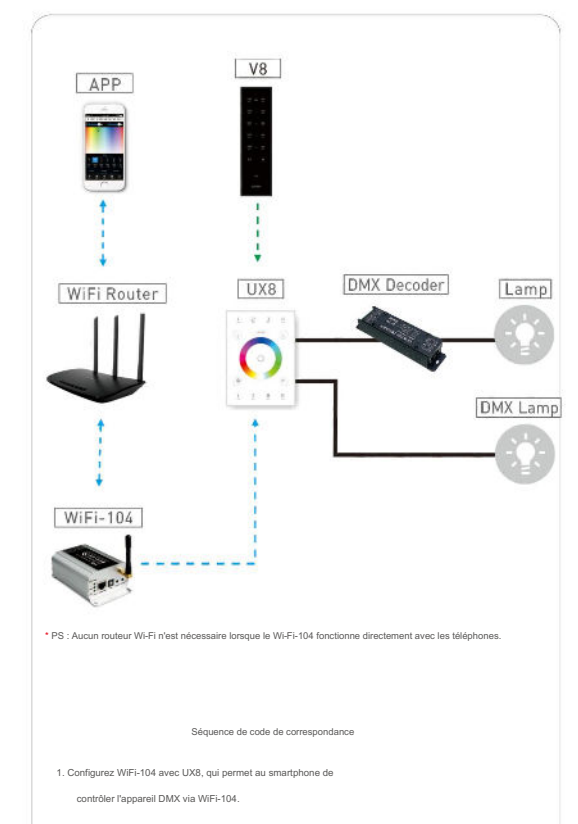

2. Configurez V8 avec UX8, qui permet à V8 de contrôler un appareil DMX.

## Câblage du système sans fil

#### Code de correspondance/effacement pour UX8 et WiFi-104, V8, UX8

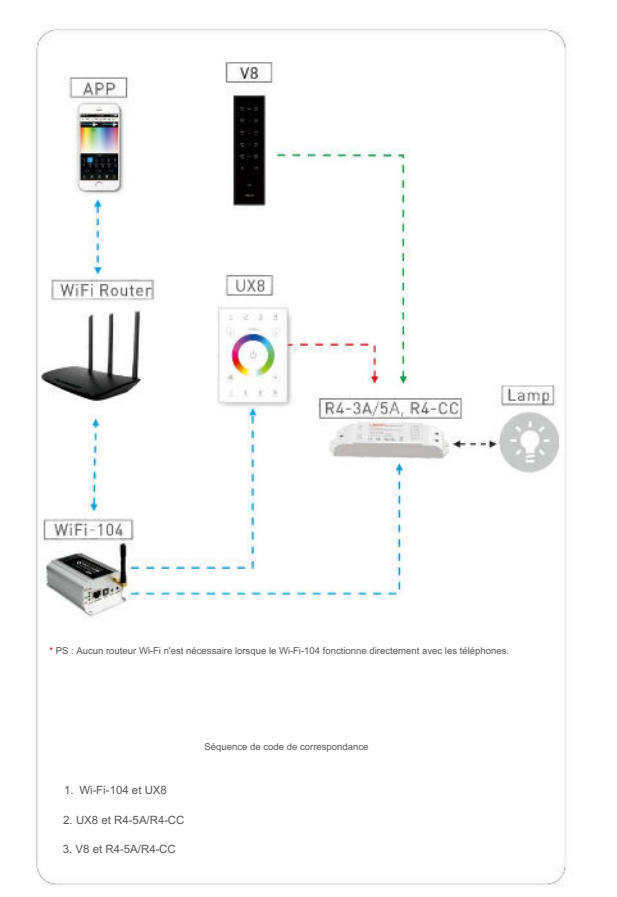

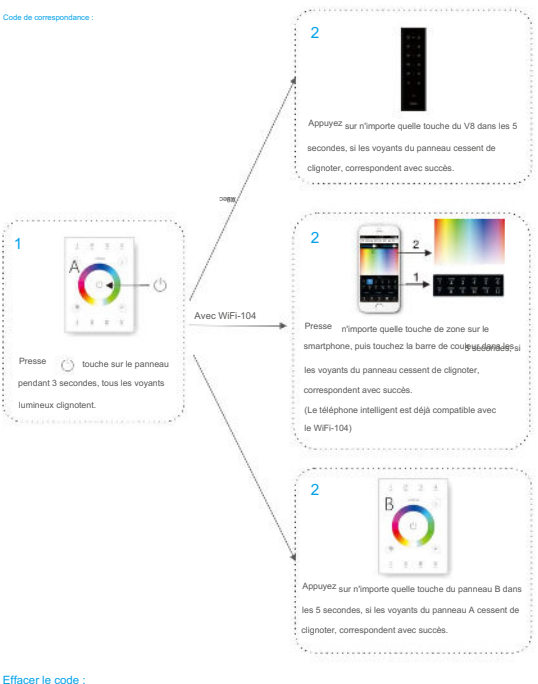

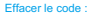

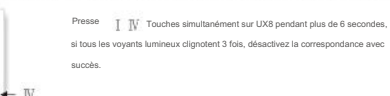

www.ltech-led.com